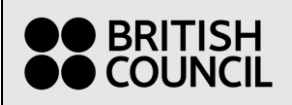

Help guide ref/name: Applicant guide

### **Contents**

| Account Registration                     | 2  |
|------------------------------------------|----|
| Applicant Dashboard                      | 6  |
| Inform us of name change                 | 9  |
| Inform us of a change of contact details | 11 |
| Change your password                     | 14 |
| Forgot your password                     |    |

# **Account Registration**

Please follow the steps below to register on the system if you do not already have a login. Once registered you will be able to apply for programmes through British Council.

Navigate to this web link: <u>https://apply.gmt.britishcouncil.org/outreach/workbench.ofml</u>

| ●● BRITISH<br>●● COUNCIL                                                                                                    |                                                   |        |
|----------------------------------------------------------------------------------------------------|---------------------------------------------------|--------|
|                                                                                                    |                                                   |        |
|                                                                                                    | Please log on to the system:                      |        |
|                                                                                                    | Email Address                                     |        |
|                                                                                                    | Password                                          |        |
|                                                                                                    | Log On                                            |        |
|                                                                                                    | Forgotten Your Password?                          |        |
|                                                                                                    | Register As New User                              |        |
|                                                                                                    |                                                   |        |
|                                                                                                    |                                                   | Cancel |
| © 2016 British Council<br>The United Kingdom's international organisation for cultural re<br>A registered charity: 209131 (England and Wales) SC037733 | tions and educational opportunities.<br>Scotland) |        |

1. Click on 'Register as new user'.

2. Fill in your details. Then press OK.

Please note: that once registered, your email address will form your login username and cannot be changed.

| ●● BRITISH<br>●● COUNCIL                                                                                                    |                                                                                                    |                    |
|----------------------------------------------------------------------------------------------------|----------------------------------------------------------------------------------------------------|--------------------|
| Your Details                                                                                                    |                                                                                                    |                    |
| Items marked $st$ must be completed                                                                                                    |                                                                                                    | Accessibility Help |
| Thank you for deciding to start a r<br>email address you choose should<br>registered.                                                        | ew account. We just need a few extra details before proceeding. The<br>be a permanent one because this cannot be changed once you have |                    |
| * Email address                                                                                                    |                                                                                                    |                    |
| * Title                                                                                                    |                                                                                                    |                    |
| * Given name(s)                                                                                                    |                                                                                                    |                    |
| * Family name                                                                                                    |                                                                                                    |                    |
| * Date of birth                                                                                                    | Day V Month Vear                                                                                                    |                    |
| Registration Check                                                                                                    |                                                                                                    |                    |
| * Type the characters you see in this p $\mathcal{K} \not\models \mathbb{N} \cdot \mathcal{W} \not\models \mathbb{P} \leftarrow \mathcal{C}$ | icture                                                                                                    |                    |
|                                                                                                    |                                                                                                    | OK Cancel          |

3. On the 'Registration Complete Screen' press 'OK'. An email will be sent to the email address you supplied in step 2 so that you can set up a password.

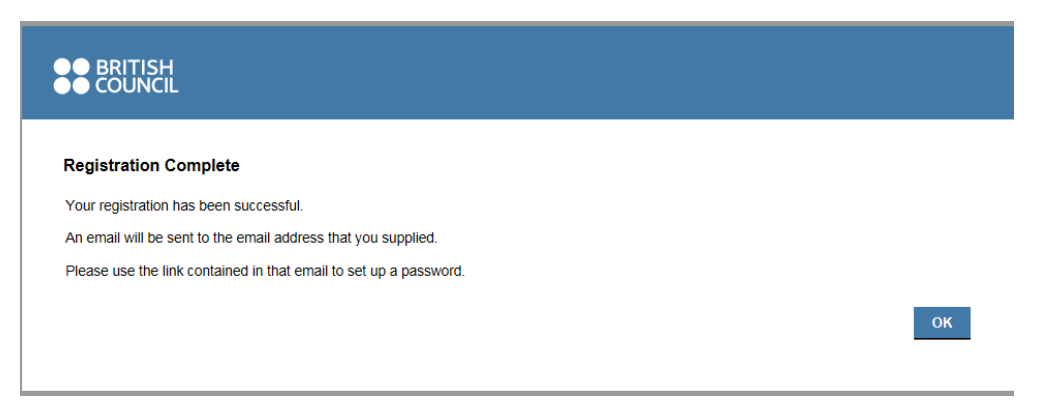

4. Check your inbox for this email. Click on the link in the email.

Please note: Check your junk mail or spam folders in case the mailbox has filtered them to those categories.

| Compose     Archive     Move     Delete     Spam     More       Add Gmail, Outlook, AOL<br>and more     British Council Registration     Information       Inbox     applications@britishcouncil.org<br>Drafts     To CMariaBoughton@yahoo.com       Sent     Compose     Information       Archive     Message from British Council       Spam     British Council Registration       Trash     British Council Registration       Smart views     Dear Miss Boughton       Unread     Starred       People     Social       Shopping     Travel       Finance     To u can then log on to the portal to stars save and submit applications. If you need to update your registration of the portal.       You can then log on to the portal to stars save and submit applications. If you need to update your registration details or change your password, please click the 'My Details' link in the top right corner of the portal.       Folders     Thank you       Recent     The British Council Team |                                     |                                                                                                    |
|----------------------------------------------------------------------------------------------------|-------------------------------------|----------------------------------------------------------------------------------------------------|
| Add Gmail, Outlook, AOL<br>and more     British Council Registration       Inbox     applications@britishcouncil.org       Drafts     To CMaria.Boughton@yahoo.com       Sent     Message from British Council       Archive     Message from British Council       Spam     British Council Registration       Smart views     Unread       Unread     Dear Miss Boughton       Stared     People       Social     Shopping       Travel     Intis.//apply.gmt.britishcouncil.org/outreach/RecoverPassword ofm?lssueID=VVR802MK       You can then log on to the portal to star, save and suomit applications. If you need to update your respiration details or change your password, please click the 'My Details' link in the top right corner of the portal.       Folders     Thank you       Recent     The British Council Team                                                                                                    | Compose                             | Archive Move Delete Spam More                                                                                             |
| Inbox     applications@britishcouncil.org       Drafts     To CMaria.Boughton@yahoo.com       Sent     Archive       Archive     Message from British Council       Spam     British Council Registration       Trash     British Council Registration       Smart views     Dear Miss Boughton       Unread     Starred       Social     Intes//apply.gmt.britishcouncil.org/outreach/RecoverPassword.ofm?IssueID=VVR802MK       Shopping     You can then log on to the portal to starr, save and submit applications. If you need to update your registration details or change your password, please click the 'My Details' link in the top right corner of the portal.       Folders     Thank you       Recent     The British Council Team                                                                                                    | Add Gmail, Outlook, AOL<br>and more | British Council Registration                                                                                              |
| Drafts     To CMaria.Boughton@yahoo.com       Sent       Archive     Message from British Council       Spam     Dear Miss Boughton       Trash     British Council Registration       Smart views     Dear Miss Boughton       Unread     Stared       Social     Intrast/leaply gmt.british.council org/outreach/RecoverPassword.ofm?IssueID=VVR802MK       Social     Intrast/leaply.gmt.british.council org/outreach/RecoverPassword.ofm?IssueID=VVR802MK       Shopping     You can then log on to the portal to star, save and submit applications. If you need to update your registration details or change your password, please click the 'My Details' link in the top right corner of the portal.       Folders     Thank you       Recent     The British Council Team                                                                                                    | Inbox                               | applications@britishcouncil.org                                                                                           |
| Sent       Archive     Message from British Council       Spam     Descent Spam       Trash     British Council Registration       Smart views     Dear Miss Boughton       Unread     Dear Miss Boughton       Starred     People       Social     Intros // apply, gmt british council org/outreach/RecoverPassword ofm?IssueID=VVR802MK       Shopping     You can then log on to the portal to star, save and submit applications. If you need to update your registration details or change your password, please click the 'My Details' link in the top right corner of the portal.       Folders     Thank you       Recent     The British Council Team                                                                                                    | Drafts                              | To CMaria.Boughton@yahoo.com                                                                                              |
| Archive     Message from British Council       Spam     Message from British Council       Trash     British Council Registration       Smart views     Drear Miss Boughton       Starred     Trank you for registering with the British Council Applications Portal. Please click the link below to retrieve your password.       Social     Intros //apply. gmt britishcouncil org/outreach/RecoverPassword ofm?PlssueID=VVR802MK       Shopping     You can then log on to the portal to start, save and submit applications. If you need to update your registration details or change your password, please click the 'My Details' link in the top right corner of the portal.       Folders     Thank you       Recent     The British Council Team                                                                                                    | Sent                                |                                                                                                    |
| Spam         Message from British Council           Trash         British Council Registration           Smart views         Dear Miss Boughton           Unread         Trank you for registering with the British Council Applications Portal. Please click the link below to retrieve your password.           Social         Thttps://apply.gmt britishcouncil.org/outreach/RecoverPassword.ofm/?lssueID=VVR802MK           Shopping         You can then log on to the portal to start, save and submit applications. If you need to update your registration details or change your password, please click the "My Details" link in the top right corner of the portal.           Folders         Thank you           Recent         The British Council Team                                                                                                    | Archive                             |                                                                                                    |
| Trash     British Council Registration       Smart views     Dear Miss Boughton       Unread     Thank you for registering with the British Council Applications Portal. Please click the link below to retrieve your password.       Social     Entrest/apply, gmt.britishcouncil org/outreach/RecoverPassword ofmi?lssueID=VVR802MK       Shopping     You can then log on to the portal to start, save and submit applications. If you need to update your registration details or change your password, please click the 'My Details' link in the top right corner of the portal.       Folders     Thank you       Recent     The British Council Team                                                                                                    | Spam                                | Message from British Council                                                                                              |
| Smart views     Dear Miss Boughton       Unread     Thank you for registering with the British Council Applications Portal. Please click the link below to retrieve your password:       Social     Entry # apply gmt.britishcouncil org/outreach/RecoverPassword ofmi?IssueID=VVR802MK       Shopping     You can then log on to the portal to start; save and submit applications. If you need to update your registration details or change your password, please click the 'My Details' link in the top right corner of the portal.       Folders     Thank you       Recent     The British Council Team                                                                                                    | Trash                               | British Council Registration                                                                                              |
| Unread         Dear Miss Boughton           Starred         Thank you for registering with the British Council Applications Portal. Please click the link below to retrieve your password:           People         Inites //apply.gmt britishcouncil org/outreach/RecoverPassword ofmi?IssueID=VVR802MK           Shopping         You can then log on to the portal to starr, save and submit applications. If you need to update your registration details or change your password, please click the 'My Details' link in the top right corner of the portal.           Folders         Thank you           Recent         The British Council Team                                                                                                    | Smart views                         |                                                                                                    |
| Starred     Thank you for registering with the British Council Applications Portal. Please click the link below to retrieve your password.       People     Social       Social     Thttps://apply.gmt.britishcouncil.org/outreach/RecoverPassword.ofml?IssueID=VVR802MK       Shopping     You can then log on to the portal to start, save and submit applications. If you need to update your registration details or change your password, please click the 'My Details' link in the top right corner of the portal.       Folders     Thank you       Recent     The British Council Team                                                                                                    | Unread                              | Dear Miss Boughton                                                                                                    |
| People     retrieve your password.       Social     https://apply.gmt.britishcouncil.org/outreach/RecoverPassword.ofml?IssueID=VVR802MK       Shopping     You can then log on to the portal to start, save and submit applications. If you need to update your registration details or change your password, please click the 'My Details' link in the top right corner of the portal.       Folders     Thank you       Recent     The British Council Team                                                                                                    | Starred                             | Thank you for registering with the British Council Applications Portal. Please click the link below to                    |
| Social         Intes.//apply.gmt.britishcouncil.org/outreach/RecoverPassword.ofm?IssueID=VVrR802MK           Shopping         You can then log on to the portal to start, save and submit applications. If you need to update your registration details or change your password, please click the 'My Details' link in the top right corner of the portal.           Folders         Thank you           Recent         The British Council Team                                                                                                    | People                              | retneve your password:                                                                                                    |
| Shopping         You can then log on to the portal to start, save and submit applications. If you need to update your registration details or change your password, please click the 'My Details' link in the top right corner of the portal.           Folders         Thank you           Recent         The British Council Team                                                                                                    | Social                              | https://apply.gmt.britishcouncil.org/outreach/RecoverPassword.ofml?IssueID=VVR802MK                                       |
| Travel     registration details or change your password, please click the 'My Details' link in the top right corner of the portal.       Folders     Thank you       Recent     The British Council Team                                                                                                    | Shopping                            | You can then log on to the portal to start, save and submit applications. If you need to update your                      |
| Folders Thank you Recent The British Council Team                                                                                                    | Travel                              | registration details or change your password, please click the 'My Details' link in the top right corner of<br>the portal |
| Folders Inank you Recent The British Council Team                                                                                                    | Finance                             | These bases                                                                                                    |
| Recent The British Council Team                                                                                                    | Folders                             | Thank you                                                                                                    |
|                                                                                                    | Recent                              | The British Council Team                                                                                                  |
|                                                                                                    |                                     |                                                                                                    |

5. When you have opened the link, click on 'Retrieve password'.

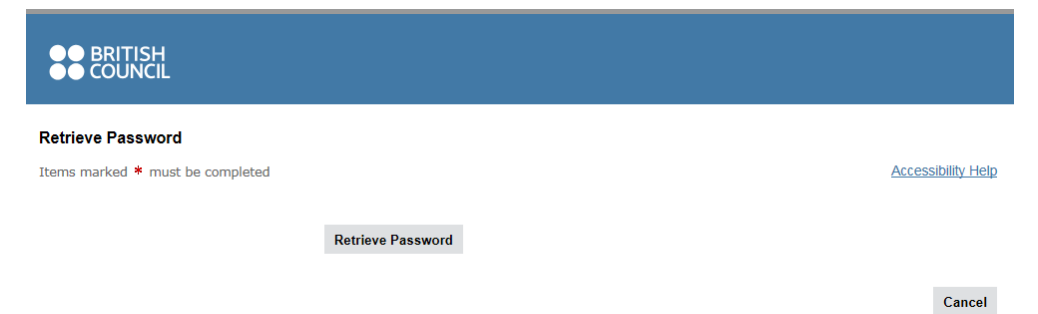

6. A temporary password is then issued to you. Copy or make a note of the password.

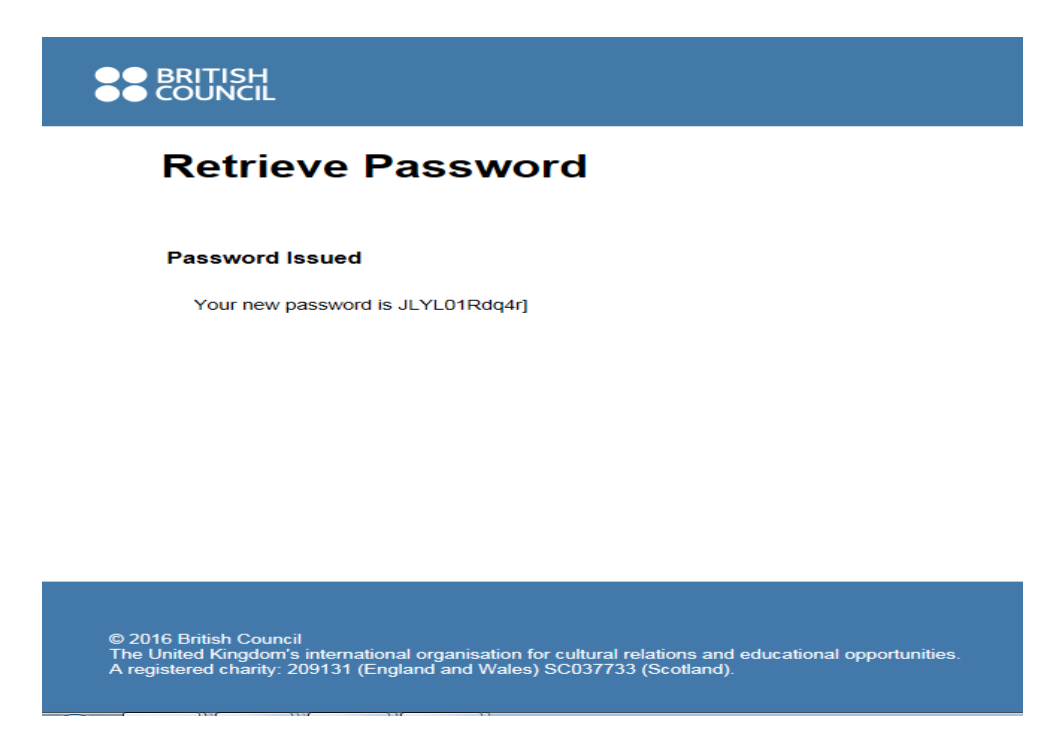

- 7. Open a new tab or return to the BC Applications Portal Login page (<u>BC Applications</u> <u>Portal</u>)
  - Email address Insert the email address you provided earlier
  - Password Copy and paste the temporary password provided to you, being careful to not include additional spaces
  - Click Log On.

| ●● BRITISH<br>●● COUNCIL                                                                                                    |                                                      |                    |
|----------------------------------------------------------------------------------------------------|------------------------------------------------------|--------------------|
|                                                                                                    |                                                      | Accessibility Help |
|                                                                                                    | Please log on to the system:                         |                    |
|                                                                                                    | Email Address                                        |                    |
|                                                                                                    | Password                                             |                    |
|                                                                                                    | Log On                                               |                    |
|                                                                                                    | Forgotten Your Password?                             |                    |
|                                                                                                    | Register As New User                                 |                    |
|                                                                                                    |                                                      |                    |
|                                                                                                    | Cancel                                               |                    |
| © 2016 British Council<br>The United Kngdom's international organisation for cultural rel<br>A registered charity: 205131 (England and Wates) SO037733 n | lations and educational opportunities.<br>Scotland). |                    |

- 8. The below screen will appear to prompt you to immediately change the temporary password to a preferred password of your choice.
  - Paste the given temporary password into the "current password" field
  - Type a new password into the "new password" and "repeat new password" fields
  - Click Log On.

| ●● BRITISH<br>●● COUNCIL                                                                                                    |                                                                      |  |        |  |  |  |
|----------------------------------------------------------------------------------------------------|----------------------------------------------------------------------|--|--------|--|--|--|
| Outreach Workbench                                                                                                    | Accessedity Hep                                                      |  |        |  |  |  |
|                                                                                                    |                                                                      |  | Cancel |  |  |  |
| Password Change Required<br>Please supply a new password before proceeding.<br>Please choose a password that is at least 8 characters long and contains a mix of<br>Current Password<br>New Password<br>Repeat New Password | upper and lower case letters, numbers and at least one symbol Log On |  |        |  |  |  |
| © 2016 British Council<br>The United Kongdom's international organisation for cultural relations and educational opport<br>A registered charaly, 2019131 (England and Wales) SCI377733 (Scotland)                           | tuniles.                                                             |  |        |  |  |  |

9. Now you have logged in to the British Council Applications Portal.

# **Applicant Dashboard**

Once logged into the system you will be presented with the dashboard area which is made up of five tabs which are described below:

**New Tab** - All programmes which are currently open for applications will be displayed with a description on the right side of the page. Simply click on the programme you wish to apply for and the application form will open.

| British Council Appl                                   | ications Portal                                                                                                    | Chamali Sam Details   Accessibility Help                                                                            |
|--------------------------------------------------------|----------------------------------------------------------------------------------------------------|----------------------------------------------------------------------------------------------------|
| New Saved My Projects                                  | In Tray Search                                                                                                    | Logout                                                                                                    |
| Apply for an International Skills Partnership<br>Grant | International Skills Partnership Grant Application 2016. If<br>please complete and submit this application by 10th June                                                                                                    | you wish to apply for an ISP Grant application, 2016.                                                               |
| Apply for a SPHEIR programme partnership               | SPHEIR programme partnership Grant application 2016.<br>application, please complete and submit this form by 26 J<br><note -="" and="" be="" can="" live="" on="" set="" set<="" text="" th="" the="" this="" updated=""><td>If you wish to apply for a SPHEIR Grant<br/>uly.<br/>rver to any text of your choice&gt;</td></note> | If you wish to apply for a SPHEIR Grant<br>uly.<br>rver to any text of your choice>                                 |
| Inform us of a name change                             | If your name or title has changed please use this link to u<br>NOTE: This will update your details with British Council, hr<br>progress. If your application is successful, British Council                                                                                                    | pdate your details.<br>owever will not update any applications in<br>will use your updated details moving forwards. |
| Apply to be an English Language Assistant              | *Expired - for testing only* Language Assistants Application<br>Language Assistants programme for placements in 2016/<br>by 17 January 2016.                                                                                                    | on 2016 / 2017. If you wish to apply for the 17, please complete and submit this application                        |

**Saved Tab** – Applications can be saved before submission and will be listed in here for you to re-open and continue with the application.

| ●● BRITISH<br>●● COUNCIL                                                 |                                                     |                                    |                                     |                           |         |      |        |                                |               |                       |
|--------------------------------------------------------------------------|-----------------------------------------------------|------------------------------------|-------------------------------------|---------------------------|---------|------|--------|--------------------------------|---------------|-----------------------|
| British Co                                                               | uncil Ap                                            | plicat                             | ions P                              | ortal                     |         |      |        | <u>Tee Ranas De</u>            | tails Acces   | <u>ssibility Help</u> |
| New Saved                                                                | My Projects                                         | In Tray                            | Search                              |                           |         |      |        |                                |               | Logout                |
| Refresh View                                                             |                                                     |                                    |                                     |                           |         | Page | Record | ds per page<br><< Previous Nex | 20 ▼<br>tt >> |                       |
| ID / Type                                                                | Sta                                                 | irted                              |                                     | Last Viewed               | Details |      |        |                                |               |                       |
|                                                                          |                                                     |                                    |                                     |                           |         |      |        |                                |               |                       |
| © 2016 British Counci<br>The United Kingdom's<br>A registered charity: 2 | l<br>international organis:<br>09131 (England and 1 | ation for cultura<br>Wales) SC0377 | l relations and e<br>33 (Scotland). | ducational opportunities. |         |      |        |                                |               |                       |

**My Projects Tab** – Depending on the programme you are applying to sometimes a joint application can be made. If you have been sent a 'Project Code' by a colleague, click on the 'Join a Project' button and enter the code.

If you have already started an application and you have opted to share the application then the project you created will appear here.

| British Council Applications Portal                                                                                                    |                             |    |  |  |  |  |
|----------------------------------------------------------------------------------------------------|-----------------------------|----|--|--|--|--|
| New Saved My Projects In Tray Search                                                                                                    | Logou                       | Jt |  |  |  |  |
| You are currently not connected to any projects. Please<br>either start a new project or contact your project owner<br>for details of how to connect.                                                  | Join a project Refresh view |    |  |  |  |  |
|                                                                                                    |                             |    |  |  |  |  |
| 2016 British Council<br>The United Kingdom's international organisation for cultural relations and educational opportunities.<br>A registered charity: 209131 (England and Wales) SC037733 (Scotland). |                             |    |  |  |  |  |

**In Tray Tab** – If you have been asked to make amendments to an application, the application will appear in this tab.

|              | SH<br>CIL             |                     |                  |                        |                                 |                    |
|--------------|-----------------------|---------------------|------------------|------------------------|---------------------------------|--------------------|
| British C    | ouncil Applicatio     | ns Portal           |                  | 1                      | iee Ranas Details               | Accessibility Help |
| New Save     | d My Projects In Tray | Search              |                  |                        |                                 | Logout             |
| Refresh View |                       | Search Details For: | Go               | Records  <br>Page 1 << | per page 20<br>Previous Next >> | T                  |
| O†↓          | ID / Type / Stage     | ✓ Originator        | Now With / Since | Details                |                                 |                    |
|              |                       |                     |                  |                        |                                 |                    |
|              |                       |                     |                  |                        |                                 |                    |

**Search Tab**- Allows you to view all your submitted applications. (Tip: un-tick the 'Exclude completed tasks' box to view all expired applications too).

| ●● BRITISH<br>●● COUNCIL                                                                                         |                                                                      |                         |           |         |      |                               |                  |
|----------------------------------------------------------------------------------------------------|----------------------------------------------------------------------|-------------------------|-----------|---------|------|-------------------------------|------------------|
| British Council Ap                                                                                               | oplications P                                                        | ortal                   |           |         |      | <u>Tee Ranas Details</u>   Ac | cessibility Help |
| New Saved My Projects                                                                                            | In Tray Search                                                       |                         |           |         |      |                               | Logout           |
| Refresh View                                                                                                    | 5                                                                    | Exclude completed       | tasks     |         |      | Records per page 20 •         | ]                |
| No Records! (Live Tasks Only)                                                                                    | s                                                                    | Search Details For:     | Go        |         | Page | 1 << Previous Next >>         |                  |
| ID / Type / Stage                                                                                                | Originated / By                                                      | Now With                | n / Since | Details |      |                               |                  |
|                                                                                                    |                                                                      |                         |           |         |      |                               |                  |
|                                                                                                    |                                                                      |                         |           |         |      |                               |                  |
|                                                                                                    |                                                                      |                         |           |         |      |                               |                  |
| © 2016 British Council<br>The United Kingdom's international organi<br>A registered charity: 209131 (England and | sation for cultural relations and e<br>I Wales) SC037733 (Scotland). | ducational opportunitie | S.        |         |      |                               |                  |

# Inform us of name change

Apply to host an IAESTE trainee

Apply to be a Hornby Trust scholar

1. Click on the link 'Inform us of name change'

| _ |                                                     |                                                                                                    |
|---|-----------------------------------------------------|----------------------------------------------------------------------------------------------------|
|   |                                                     |                                                                                                    |
|   | British Council Applicatior                         | Tommy Cooper Details   Accessibility Help                                                                                                    |
|   | New Saved My Projects In Tray S                     | Logout                                                                                                    |
|   |                                                     |                                                                                                    |
|   | Apply for an International Skills Partnership Grant | International Skills Partnership Grant Application 2016. If you wish to apply for an ISP Grant application, please complete and submit this application by 10th June 2016.                                                                                                    |
|   | Apply for a SPHEIR programme partnership            | SPHEIR programme partnership Grant application 2016. If you wish to apply for a SPHEIR Grant application, please complete and submit this form by 26 July.<br><note -="" and="" any="" be="" can="" choice="" live="" of="" on="" server="" set="" text="" the="" this="" to="" updated="" your=""></note>       |
| ( | Inform us of a name change                          | If your name or title has changed please use this link to update your details.<br>NOTE: This will update your details with British Council, however will not update any applications in progress. If your application is successful,<br>British Council will use your updated details moving forwards.           |
|   | Apply to be an English Language Assistant           | *Expired - for testing only* Language Assistants Application 2016 / 2017. If you wish to apply for the Language Assistants programme for<br>placements in 2016/17, please complete and submit this application by 17 January 2016.                                                                               |
|   | Inform us of a change of contact details            | If your address or phone number has changed please use this link to update your details.<br>NOTE: This will update your details with British Council, however will not update any applications in progress. If your application is successful,<br>British Council will use your updated details moving forwards. |

IAESTE Employer/University Offer 2016. If you wish to participate in the 2016 IAESTE exchange programme and offer traineeships/placements in your organisation, please complete and submit this application by 11 December 2015.

\*Expired - for testing only\* Hornby Trust Scholarship Application 2016/17. If you wish to apply for a Hornby Trust scholarship to study for a Masters in English Language Teaching starting in the 2016/17 academic year, please complete and submit this application by 29th February 2016.

2. Make the changes and then click on 'Submit updated details'.

|             | Update your o                                                                                                    | details                                             | To | mmy Coo | per Det | tails   <u>Acces</u> | sibility He |
|-------------|----------------------------------------------------------------------------------------------------|-----------------------------------------------------|----|---------|---------|----------------------|-------------|
|             | Name change                                                                                                    |                                                     |    | Save    | Exit    | << Back              | Next >>     |
| Name change | <ul> <li>Please enter your updated d</li> <li>* Title</li> <li>* Given name(s)</li> <li>* Family name</li> </ul> | etails below Mr Tommy Cooper Submit updated details |    |         |         |                      |             |
|             |                                                                                                    |                                                     |    | Save    | Exit    | << Back              | Next >      |

### 3. Click 'OK'

| Thank You<br>Thank you for submitting updated details. Your details will be updated to reflect the latest |  |
|----------------------------------------------------------------------------------------------------|--|
| Thanks,<br>The British Council team                                                                       |  |
| ОК                                                                                                    |  |

**Please note:** When you click 'OK' you will be taken back to the 'New Tab'. Changes will NOT be reflected until you log in again.

| British Council Applicat                            | ions Portal                                                                                                    |
|-----------------------------------------------------|----------------------------------------------------------------------------------------------------|
| New Saved My Projects In Tray                       | Search Logout                                                                                                    |
|                                                     |                                                                                                    |
| Apply for an International Skills Partnership Grant | International Skills Partnership Grant Application 2016. If you wish to apply for an ISP Grant application, please complete and submit this application by 10th June 2016.                                                                                                    |
| Apply for a SPHEIR programme partnership            | SPHEIR programme partnership Grant application 2016. If you wish to apply for a SPHEIR Grant application, please complete and submit this form by 26 July.<br><note -="" and="" any="" be="" can="" choice="" live="" of="" on="" server="" set="" text="" the="" this="" to="" updated="" your=""></note>       |
| Inform us of a name change                          | If your name or title has changed please use this link to update your details.<br>NOTE: This will update your details with British Council, however will not update any applications in progress. If your application is successful,<br>British Council will use your updated details moving forwards.           |
| Apply to be an English Language Assistant           | *Expired - for testing only* Language Assistants Application 2016 / 2017. If you wish to apply for the Language Assistants programme for<br>placements in 2016/17, please complete and submit this application by 17 January 2016.                                                                               |
| Inform us of a change of contact details            | If your address or phone number has changed please use this link to update your details.<br>NOTE: This will update your details with British Council, however will not update any applications in progress. If your application is successful,<br>British Council will use your updated details moving forwards. |
| Apply to host an IAESTE trainee                     | IAESTE Employer/University Offer 2016. If you wish to participate in the 2016 IAESTE exchange programme and offer<br>traineeships/placements in your organisation, please complete and submit this application by 11 December 2015.                                                                              |
| Apply to be a Hornby Trust scholar                  | "Expired - for testing only" Hornby Trust Scholarship Application 2016/17. If you wish to apply for a Hornby Trust scholarship to study for a                                                                                                    |

# Inform us of a change of contact details

1. Click on 'Inform us of a change of contact details'

| BRITISH     COUNCIL    |                      |           |                                                                                                    |                                                                                                    |                 |
|------------------------|----------------------|-----------|----------------------------------------------------------------------------------------------------|----------------------------------------------------------------------------------------------------|-----------------|
| British Co             | uncil Ap             | plicati   | ons Por                                                                                                    | Tommy Cooper Details   Acce                                                                                                    | ssibility Help  |
| New Saved              | My Projects          | In Tray   | Search                                                                                                    |                                                                                                    | Logout          |
|                        |                      |           |                                                                                                    |                                                                                                    |                 |
| Apply for an Internati | onal Skills Partners | hip Grant | Internationa<br>application                                                                                                    | I Skills Partnership Grant Application 2016. If you wish to apply for an ISP Grant application, please complete and submit<br>by 10th June 2016.                                                                                                    | this            |
| Apply for a SPHEIR p   | rogramme partners    | ship      | SPHEIR pro<br>form by 26<br><note -="" th="" thi<=""><th>gramme partnership Grant application 2016. If you wish to apply for a SPHEIR Grant application, please complete and su<br/>July.<br/>s text can be updated and set on the LIVE server to any text of your choice&gt;</th><th>Ibmit this</th></note> | gramme partnership Grant application 2016. If you wish to apply for a SPHEIR Grant application, please complete and su<br>July.<br>s text can be updated and set on the LIVE server to any text of your choice>                                                           | Ibmit this      |
| Inform us of a name of | change               |           | lf your nam<br>NOTE: This<br>British Cour                                                                                                    | or title has changed please use this link to update your details.<br>will update your details with British Council, however will not update any applications in progress. If your application is succil will use your updated details moving forwards.                    | ccessful,       |
| Apply to be an Englis  | h Language Assist    | ant       | *Expired - for placements                                                                                                    | r testing only* Language Assistants Application 2016 / 2017. If you wish to apply for the Language Assistants programme<br>in 2016/17, please complete and submit this application by 17 January 2016.                                                                    | e for           |
| Inform us of a change  | e of contact details | >         | lf your addr<br>NOTE: This<br>British Cour                                                                                                    | -<br>ess or phone number has changed please use this link to update your details.<br>will update your details with British Council, however will not update any applications in progress. If your application is su<br>cil will use your updated details moving forwards. | ccessful,       |
| Apply to host an IAES  | STE trainee          |           | IAESTE Em<br>traineeships                                                                                                    | ployer/University Offer 2016. If you wish to participate in the 2016 IAESTE exchange programme and offer<br>/placements in your organisation, please complete and submit this application by 11 December 2015.                                                            |                 |
| Apply to be a Hornby   | Trust scholar        |           | *Expired - fo<br>Masters in E<br>2016.                                                                                                    | or testing only" Hornby Trust Scholarship Application 2016/17. If you wish to apply for a Hornby Trust scholarship to study<br>inglish Language Teaching starting in the 2016/17 academic year, please complete and submit this application by 29th Fe                    | for a<br>bruary |

At the time of registration your contact details are not given. The following form allows you to add or change the address, phone numbers and a second (correspondence) address.

**Please note:** If you are returning to this form to change the details it will not display what you have added already in previous occasions. You will need to fill in whole form again before you could click on "submit updated details" button.

|                                                     |                        | Nihat Kaya Details Accessibility Help |
|-----------------------------------------------------|------------------------|---------------------------------------|
| Update your det                                     | tails                  |                                       |
| Contact details chan                                | ge                     | Save Exit << Back Next>>              |
| Items marked * must be compl                        | leted                  |                                       |
| Contact details change<br>Please enter your updated | d details below        |                                       |
| Preferred Contact detail<br>Non-UK address          | is                     |                                       |
| Address line 1                                      | 10 Drumdryan Street    |                                       |
| Address line 2                                      |                        |                                       |
| Town/city                                           | Edinburgh              |                                       |
| Postcode                                            | EH10 3TR               |                                       |
| Phone number                                        | 01314567890            |                                       |
| Mobile number                                       | 01314567890            |                                       |
| Do you have another corr<br>address?                | espondence 💿 Yes 💿 No  |                                       |
|                                                     | Submit updated details |                                       |

**2.** Fill in the form and then click on "submit updated details" button.

**3.** If you select 'Yes' to the question' Do you have another correspondence address' following part will open in the same form.

| Do you have another correspondence<br>address?                                                                          | Yes O No                 |
|----------------------------------------------------------------------------------------------------|--------------------------|
| Second address                                                                                                    |                          |
| Non-UK address                                                                                                    | 8                        |
| * Address                                                                                                    |                          |
|                                                                                                    |                          |
|                                                                                                    |                          |
| * Country                                                                                                    | •                        |
| * When should we use this second                                                                                        |                          |
| address to send correspondence?                                                                                         |                          |
|                                                                                                    |                          |
|                                                                                                    |                          |
|                                                                                                    | Submit updated details   |
|                                                                                                    |                          |
|                                                                                                    | Save Exit << Back Next>> |
|                                                                                                    |                          |
| © 2016 British Council<br>The United Kingdom's international organisation for cultural relations and educational opport | unities.                 |

4. Submit updated details. Click on 'OK' on the following screen.

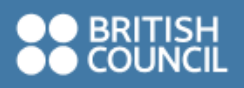

#### Thank You

Thank you for submitting updated details. Your details will be updated to reflect the latest changes.

Thanks,

The British Council team

#### ОК

### Change your password

In order to change your password, you need to be logged in the <u>GMT portal</u>.

**1.** After you're logged in to the portal click on "Your Name Details" link as shown on the image below.

| Brit   | sh Coi           | uncil Ap             | plicati | ons P  | Change the password link                                                                                                    |
|--------|------------------|----------------------|---------|--------|----------------------------------------------------------------------------------------------------|
| New    | Saved            | My Projects          | In Tray | Search | Logout                                                                                                    |
|        |                  |                      |         |        |                                                                                                    |
| Inform | us of a change   | of contact details   |         |        | If your address or phone number has changed please use this link to update your details.<br>NOTE: This will update your details with British Council, however will not update any applications in progress. If your application is successful, British Council will use your updated details moving<br>forwards.          |
| Inform | us of a name ch  | nange                |         |        | If your name or title has changed please use this link to update your details.<br>NOTE: This will update your details with British Council, however will not update any applications in progress. If your application is successful, British Council will use your updated details moving<br>forwards.                    |
| Apply  | to host an IAES' | TE trainee 2017      |         |        | IAESTE Employer/University Offer 2017. If you are a business or university and wish to offer traineeships/placements in your organisation in the 2017 IAESTE exchange programme, please complete and submit this application. (If you are a UK university student please see the IAESTE Student Application 2016 / 2017). |
| Annly  | for Researcher I | inks Travel Grant 20 | 17      |        | Researcher Links Travel Grant July 2017 If you wish to apply for the July orant call, please complete and submit this application by 10 Sentember 2017                                                                                                    |

**2.** A window will pop up as shown below. On the popped-up window, click on "Change Password" button.

| Your Details                       |                                                                                  | Accessibility Help |
|------------------------------------|----------------------------------------------------------------------------------|--------------------|
| Email address                      | info@nihatkaya.com<br>Change Password                                            |                    |
| Please click one of the update rea | uests on the New tab to change information such as your name or contact details. |                    |
|                                    |                                                                                  | OK Cancel          |

**3.** Change your password and then click "OK" button.

| Change Password                                                                                    |                                                                                                    | Accessibility Help |
|----------------------------------------------------------------------------------------------------|----------------------------------------------------------------------------------------------------|--------------------|
| Please enter your current password<br>* Please enter a password<br>* Please re-enter your password | Please choose a password that is at least 8 characters long and contains a mix of upper and lower case letters, numbers and at least one symbol. |                    |
|                                                                                                    |                                                                                                    | OK Cancel          |

## Forgot your password

1. Select the 'Forgotten Your Password?' button

|                                                                                                    | Please log on to the system: Email Address Password Log On Eorgotten Your Password? Register As New User |        |
|----------------------------------------------------------------------------------------------------|----------------------------------------------------------------------------------------------------|--------|
|                                                                                                    |                                                                                                    | Cancel |
| © 2016 British Council<br>The United Kingdom's international organisation for cultural i<br>A registered charity: 209131 (England and Wales) SC03773 | elations and educational opportunities.<br>3 (Scotland).                                                 |        |

2. Input your email address and click 'OK'.

| Password Recovery        | Accessibility Help |
|--------------------------|--------------------|
| Forgotten your password? |                    |
| * Email address          |                    |
|                          | OK Cancel          |

**3.** An email like the one below will be sent to your address if a valid user exists. Click on the link in the email.

### British Council Password Reissue

| A | applications@gmt.britishcouncil.org<br>Wed 16/09/2020 12:02<br>To: You                                                                             |
|---|----------------------------------------------------------------------------------------------------|
|   | Message from British Council                                                                                                    |
|   | British Council Password Reissue                                                                                                    |
|   | Dear Mr Hatt                                                                                                    |
|   | As requested, a new password has been issued for the British Council Applications Portal. You should use the link below to retrieve your password. |
|   | Link to Password = <u>https://apply.gmt.britishcouncil.org/outreach/RecoverPassword.ofml?</u><br>IssueID=9DWWEFDT                                  |
|   | Thank you                                                                                                    |
|   | The British Council Team                                                                                                    |
|   |                                                                                                    |

Reply Forward

4. Click on 'Retrieve Password'.

| Retrieve Password |        |
|-------------------|--------|
|                   | Cancel |

**5.** Copy the password it displays on the screen.

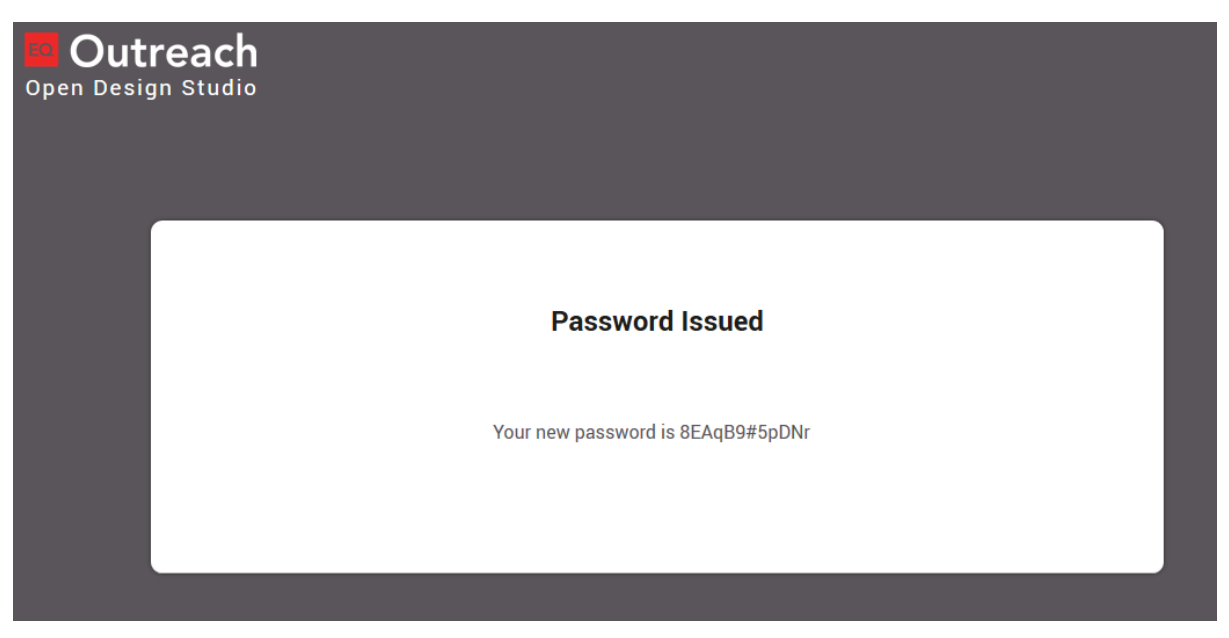

- 6. Open a new window to the <u>GMT portal</u>.
- **7.** Input your email address and the temporary password. (*Be careful not to include any blank space at the end of the password when copying*)

| Please log on to the s | ystem:     |        |
|------------------------|------------|--------|
| Email Address          |            |        |
| Password               |            |        |
|                        | Log On     |        |
| Forgotten Your Passwo  | <u>rd?</u> |        |
| Register As New User   |            |        |
|                        |            |        |
| <br>                   |            | Cancel |

**8.** Enter the temporary password again in the 'Current Password' box. Then input your desired new password and click 'Log on'.

| ●● BRITISH<br>●● COUNCIL                                    |                                                                                        |
|-------------------------------------------------------------|----------------------------------------------------------------------------------------|
| Outreach Workbench                                          |                                                                                        |
| Password Change Required                                    |                                                                                        |
| Please supply a new password before proceeding.             |                                                                                        |
| Please choose a password that is at least 8 characters long | g and contains a mix of upper and lower case letters, numbers and at least one symbol. |
| Current Password                                            |                                                                                        |
| New Password                                                |                                                                                        |
| Repeat New Password                                         |                                                                                        |
|                                                             | Log On                                                                                 |
|                                                             |                                                                                        |
|                                                             |                                                                                        |